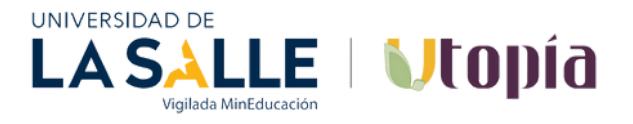

# **INSTRUCTIVO APP DAVIVIENDA – DONACIONES**

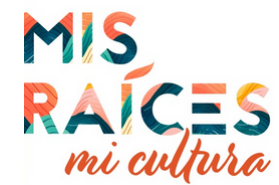

## Paso 1: Ingrese App Davivienda con su usuario y clave

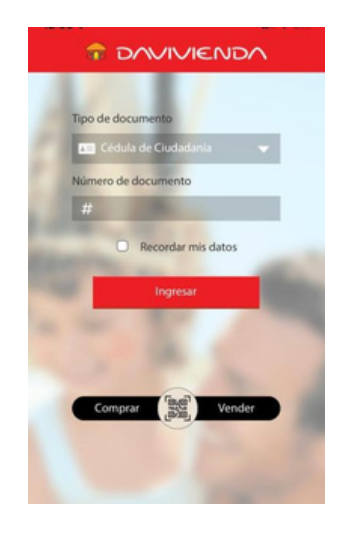

### Paso 5: Seleccione la opción Empresa o Servicio y digite en el campo UTOPÍA ó Donaciones U SALLE ó el número convenio 01490978

|                                    | 8 |
|------------------------------------|---|
| Pago manual                        |   |
| donaciones U                       | 0 |
| DONACIONES U SALLE UTOPIA 01490978 | Θ |

# Paso 2: Seleccione el botón Pagos y Recargas

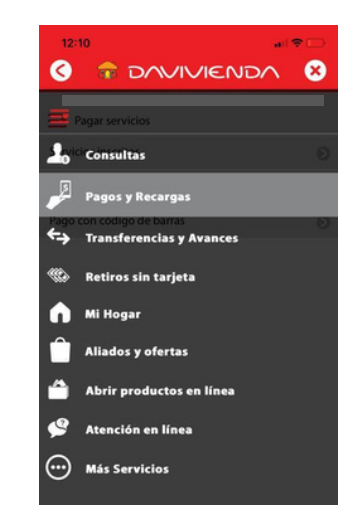

# 4:10 4:10 Control of the second of the second of the sec

#### Paso 3: Seleccione el botón Pagar Servicios

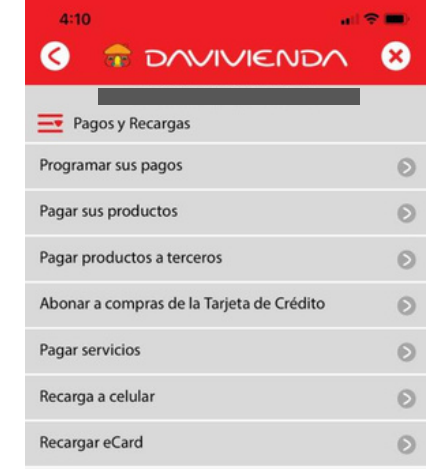

#### Paso 4: Seleccione el botón Pago manual

| Pagar servicios           |   |
|---------------------------|---|
| Servicios inscritos       | 6 |
| Pago manual               | 6 |
| Pago con código de barras | 6 |
|                           |   |

Paso 6: Seleccione la opción Número de Referencia, digite el número de identificación del donante en la segunda casilla añada el nombre (Mis raíces, mi cultura) y en la opción Monto el valor a donar

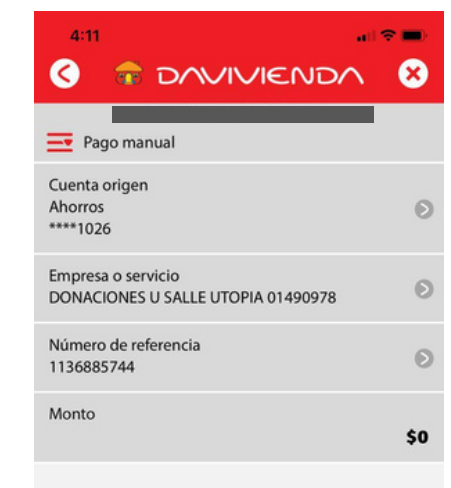

Paso 7: Seleccione la opción continuar el pago queda exitoso y se genera el número de autorización de pago, hora y fecha.

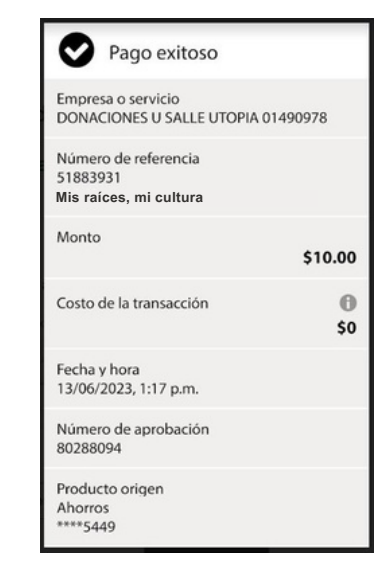